### 1. Pre-Requisite

Create Login on Oracle Cloud (OCI) Or Login if you already have login

### 2. Import Vienna Advantage Community Edition

### Steps to Import Image

- 1. Open the navigation menu and click Compute. Under Compute menu
- 2. Click Custom Images.

| Compute                         |    |
|---------------------------------|----|
| •                               |    |
| Instances                       |    |
| Dedicated Virtual Machine Hosts |    |
| Instance Configurations         |    |
| Instance Pools                  |    |
| Cluster Networks                |    |
| Autoscaling Configurations      |    |
| Capacity Reservations           |    |
| Custom Images                   |    |
| ist Scope                       |    |
| Compartment                     |    |
| Presales                        | \$ |
| filtering                       |    |
| state                           |    |
| Any state                       | \$ |

3. Click Import Image.

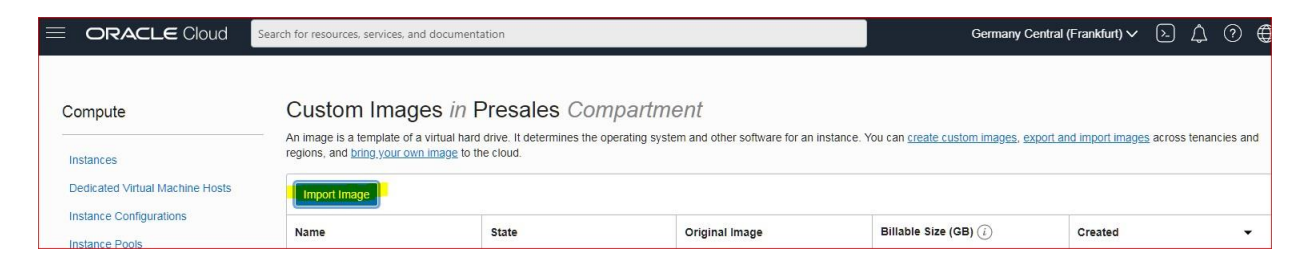

- 4. In the **Create in Compartment** list, select the compartment that you want to import the image to.
- 5. Enter a Name for the image. Avoid entering confidential information.
- 6. For the **Operating System**, select Windows.
- 7. In the Operating System Version list, select the version of Windows. i.e. "Server 2019 Standard"

- 8. Confirm that you chose the operating system version that complies with your Microsoft licensing agreement, and then select the **OS compliance check box**.
- 9. Select the **Import from an Object Storage URL** option.
- 10. Enter Image URL in Object Storage URL

Image URL (<u>https://objectstorage.eu-frankfurt-</u> <u>1.oraclecloud.com/p/ncmFO3y9ZyAZ0HxwZxRJwdgkJm</u><u>YraJKIoRKJYuFsWQFbwmvDY\_Xw7T-</u> <u>zye6oDL/n/frbfrrwuqndc/b/VA-Community-Edition-Release/o/Vienna%20Advantage%20Community%20Edition-</u> <u>Release</u>)

- 11. For the Image Type, select the file type of the image, Select OCI.
- 12. Click Import Image.

| Import Image                                                                                                    | elp |
|----------------------------------------------------------------------------------------------------|-----|
| Create in compartment                                                                                                    |     |
| Presales                                                                                                    | \$  |
| viennaadvantage (root)/Presales                                                                                                    |     |
| Name                                                                                                    |     |
| VA-Partner-Image-Import-Test                                                                                                    |     |
| Operating system                                                                                                    |     |
| Windows                                                                                                    | 0   |
| Operating system version                                                                                                    |     |
| Server 2019 Standard                                                                                                    | 0   |
| Verify the operating system you are using to avoid breach of contract.                                                                                                    |     |
| I certify that my use of this OS complies with <u>Microsoft licensing requirements</u>                                                                                          |     |
| O Import from an Object Storage bucket                                                                                                    |     |
| Import from an Object Storage URL                                                                                                    |     |
| Object Storage URL                                                                                                    |     |
| https://objectstorage.eu-frankfurt-1.oraclecloud.com/p/f0qgh5w8t0w8K71_LNMF0d7zdXDHSphvDUJVDU21UajVWSskQiTnqDA6h5YF1Kib/n/frbfrrwuqndc/b/VA-Partner-Image/o/VA-LiveMarket-Image | -(  |
| Learn more about <u>Object Storage URLs</u> . Also, see the instructions to <u>create a gre-authenticated request</u>                                                           | -   |
| Image type VMDK Virtual machine disk file format. For disk images used in virtual machines.                                                                                     |     |
| O QCOW2<br>For disk image files used by QEMU,                                                                                                    |     |
| OCI     For images that were exported from Oracle Cloud Infrastructure. The launch mode is specified in the .oci file and can't be changed in the Console.                      |     |
| Show tagging options                                                                                                    |     |
| Import Image Cantel                                                                                                    |     |

### **Ref: Screen Below**

Note: The imported image appears in the Custom Images list for the compartment, with a state of Importing. When the import completes successfully, the state changes to Available.

### **3. Create VM Instance from VA image**

### Steps to Create VM Image

- **1.** Go to **Custom Image** section. And click on that imported image.
- 2. Click on Create Instance.

|           | VA Portner Image Import Test                                                                                                    |                                          |
|-----------|----------------------------------------------------------------------------------------------------|------------------------------------------|
|           | vA-Faither-Image-Import-rest                                                                                                    |                                          |
|           | Create Instance Edit Details Edit Image Capabilities Export More Actions 🔻                                                                                                    |                                          |
|           | Custom Image Information Compatible Shapes Tags                                                                                                    |                                          |
|           | Custom Image Information                                                                                                    |                                          |
|           | OCID:c4ugxq Show Copy                                                                                                    | Created: Wed, Aug 11, 2021, 16:33:36 UTC |
| AVAILABLE | Original Image: -                                                                                                    |                                          |
|           | Compartment: viennaadvantage (root)/Presales                                                                                                    |                                          |
|           | Size (MB): 262144                                                                                                    |                                          |
|           | Billable Size (GB): 111 (i)                                                                                                    |                                          |
|           | Image Capabilities                                                                                                    |                                          |
|           | Image capabilities are the configuration options available when launching an instance from an image. You can edit them to optimize the<br>configuration options for instances launched from custom images. Learn more |                                          |
|           | Firmware: UEFI_64                                                                                                    | Remote Data Volume: PARAV/IRTUALIZED     |
|           | Launch Mode: PARAVIRTUALIZED                                                                                                    | Consistent Volume Naming: Disabled       |
|           | Secure Boot: Disabled                                                                                                    | Multipath Device Support: Disabled       |
|           | NIC Attachment Type: PARAVIRTUALIZED                                                                                                    | In-Transit Encryption: Enabled           |
|           |                                                                                                    |                                          |

- **3.** Enter a **Name** for the Instance.
- 4. In the Create in Compartment list, select the **compartment** that you want.
- 5. For the Placement, select the availability of the Instance, either AD 1 or AD 2 or other if available.
- 6. Image already selected automatically. (Please validate its correct image)
- 7. For the Shape, You can choose suitable shape for this instance (We are using VM.standard.E2.1).

| te in compartment                                                                             |                                                                        |                                                                  |              |
|-----------------------------------------------------------------------------------------------|------------------------------------------------------------------------|------------------------------------------------------------------|--------------|
| sales                                                                                         |                                                                        |                                                                  |              |
| advantage (root)/Presales                                                                     |                                                                        |                                                                  |              |
| lacement                                                                                      |                                                                        |                                                                  | Colla        |
| he availability domain helps determine which shape                                            | s are available.                                                       |                                                                  |              |
|                                                                                               |                                                                        |                                                                  |              |
| vailability domain                                                                            |                                                                        |                                                                  |              |
| AD 1                                                                                          | AD 2                                                                   | AD 3                                                             |              |
| Show advanced options                                                                         |                                                                        |                                                                  |              |
|                                                                                               |                                                                        |                                                                  |              |
| mage and shape                                                                                |                                                                        |                                                                  | Colla        |
| nage and bhape                                                                                | CPLIs, amount of memory and other resources allocated to an instance.  | The image is the operating system that supplies top of the shape |              |
| all see in a to produce the to determine an the providence of                                 |                                                                        | The image is the operating system that fors on top of the shape. |              |
| shape is a template that determines the number of                                             | or our, amount or memory, and other readerices another to an instance. |                                                                  |              |
| shape is a template that determines the number of<br>nage                                     | on da, amount or memory, and other readures anocave to an instance.    |                                                                  |              |
| <u>shape</u> is a template that determines the number of inage                                |                                                                        |                                                                  |              |
| shace is a template that determines the number of inage<br>VA-Partner-Image-Import-Test       |                                                                        |                                                                  | Change Image |
| Enzee is a template that determines the number of<br>nage<br>VA-Partner-Image-Import-Test     |                                                                        |                                                                  | Change Image |
| <u>chace</u> is a template that determines the number of nage<br>VA-Partner-Image-Import-Test |                                                                        |                                                                  | Change Image |
| <u>shace</u> is a template that determines the number of nage                                 |                                                                        |                                                                  | Change Image |

- 8. In networking configuration, leave it as default or choose based on your security setup.
- 9. Click on Create.

| Networking                                                                                                    |                                                                                                    |
|----------------------------------------------------------------------------------------------------|----------------------------------------------------------------------------------------------------|
| Networking is how your instance connects to the internet and other resources in the Console. To make sure you can                                                                               | connect to your instance, assign a public IP address to the instance.                                              |
| Primary network Select existing virtual cloud network C Create new virtual cloud network Enter subnet OCID                                                                                      |                                                                                                    |
| New virtual cloud network name                                                                                                    | Create in compartment                                                                                              |
| von-20210812-1142                                                                                                    | Presales                                                                                                    |
| Subnet <ul> <li>Select existing subnet</li> <li>Create new public subnet</li> </ul>                                                                                                    |                                                                                                    |
| New subnet name                                                                                                    | Create in compartment                                                                                              |
| subnet-20210812-1142                                                                                                    | Presales                                                                                                    |
| CIDR block                                                                                                    |                                                                                                    |
| 10.0.0/24                                                                                                    |                                                                                                    |
| Public IP Address Assign a public IPv4 address Do not assign a public IPv4 address Assigning a public IP address makes this instance accessible from the internet. If you're not sure whether y | ou need a public IP address, you can always assign one later.                                                      |
| Se Show advanced options                                                                                                    |                                                                                                    |
| Login Credentials     A user name and initial password will be generated when you create the instance. They will be available on the time.                                                      | details screen for the newly launched instance. You must reset the password when you sign in to the instance for t |
| Boot volume<br>Your <u>boot volume</u> is a detachable device that contains the image used to boot your compute instance.                                                                       |                                                                                                    |
| Create Save as Stack Cancel                                                                                                    |                                                                                                    |

**10.** The Created instance appears in the **Instances** list for the compartment, with a state of **PROVISIONING**.

| VACommunity | • Running 130.61.81.230 | 10.0.0.253 | VM.Standard.E2.1 | 1   | 8              | AD-1        | FD-1         | Mon, Oct 25, 2021 | , 10:58:59 UT |
|-------------|-------------------------|------------|------------------|-----|----------------|-------------|--------------|-------------------|---------------|
|             |                         |            |                  |     |                |             |              |                   |               |
|             | When the C              | reation    | completes        | suc | cessfully, the | e state cha | nges to Runr | ning              |               |

#### 4. Open Port for VA URL access.

### Steps to open port for link

- 1. VA ERP is configured to run on **Port 8011** w.r.t. provided image. So, you need to allow this port on VCN to access VA from browsers.
- 2. Open the Navigation menu and click Networking, Under Virtual Cloud Network Again Under VCN Click Security List and now open Default security list.

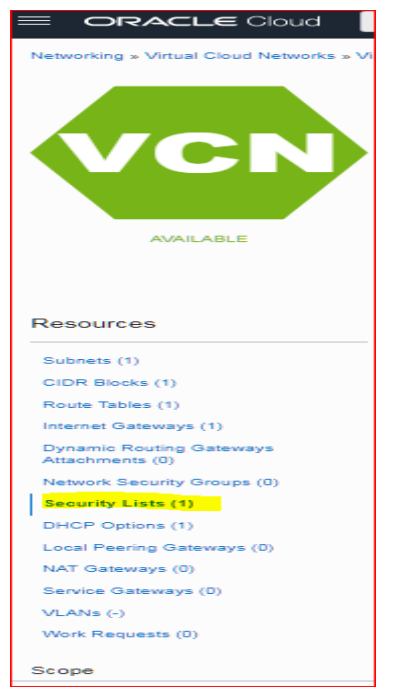

3. Click Add Ingress Rule for link. Refer below snapshot and fill all option according to the snap

| Add Ingress Rules          |                                                          |                                 |                 | Cancel   |
|----------------------------|----------------------------------------------------------|---------------------------------|-----------------|----------|
| Ingress Rule 1             |                                                          |                                 |                 |          |
| Allows TCP traffic 8011    |                                                          |                                 |                 |          |
| STATELESS (1)              |                                                          |                                 |                 |          |
| BOURCE TYPE                | SOURCE CIDR                                              |                                 | IP PROTOCOL (1) |          |
| CIDR \$                    | 0.0.0.0/0                                                |                                 | TCP             | 0        |
|                            | Specified IP addresses: 0.0.0.0-255.255.255.255 (4,294,5 | 967,296 IP addresses)           |                 |          |
| SOURCE PORT RANGE OPTIONAL |                                                          | DESTINATION PORT RANGE OPTIONAL |                 |          |
| All                        |                                                          | 8011                            |                 |          |
| Examples: 80, 20-22        |                                                          | Examples: 80, 20-22             |                 |          |
| DESCRIPTION OPTIONAL       |                                                          |                                 |                 |          |
| VA Link                    |                                                          |                                 |                 |          |
| Maximum 255 characters     |                                                          |                                 |                 |          |
|                            |                                                          |                                 |                 |          |
|                            |                                                          |                                 | + Another Ingr  | ess Rule |
| Add Ingress Rules Cancel   |                                                          |                                 |                 |          |

4. Click on Add ingress Rules.

Now you can access your Link using your instance's Public IP:8011

| VACommunity | Running | 130.61.81.230 | 10.0.0.253 | VM.Standard.E2.1 | 1 | 8 | AD-1 | FD-1 | Mon, Oct 25, 2021, 10:58:59 UT |
|-------------|---------|---------------|------------|------------------|---|---|------|------|--------------------------------|
|             |         |               |            |                  |   |   |      |      |                                |

Example: - http://130.61.86.36:8011/

Please Note: You have to provide server IP to VA Team for getting application Key to activate URL. Login details will be sent via email.

### **Troubleshooting Steps.**

In case if your link is not working. Kindly follow some basic Troubleshooting point. By login into the VM via Remote Desktop (RDP) using Public IP of VM and Credentials. (User: - Administrator Password: whhK&cun!vb8HjjH)

Issue 1: IIS Is Down. / Website not coming up.

Open IIS Manager in window server

| _                             | e D                                                                                                    | 0                                |                                                                       |             | Filters 🗸                                                                |                                                                                                    |
|-------------------------------|----------------------------------------------------------------------------------------------------|----------------------------------|-----------------------------------------------------------------------|-------------|--------------------------------------------------------------------------|----------------------------------------------------------------------------------------------------|
| ~                             | Best match                                                                                                    |                                  |                                                                       |             |                                                                          |                                                                                                    |
| uu<br>I                       | Interne<br>Desktop                                                                                                    | et Information Services (<br>app | (IIS) Manager                                                         |             |                                                                          |                                                                                                    |
| ©<br><b>*</b>                 | Apps  Internet in  Apps Internet in  Apps Intere | nformation Services (IIS         | 5) 6.0 Manager                                                        |             |                                                                          |                                                                                                    |
| File View Help<br>Connections | POSTGRESQL-COVAc<br>c-CommunityPSQL                                                                                                    | ViennaAdvanta 2                  | Co - C Show All Group by:<br>Status<br>Stated (http)<br>Stated (http) | No Grouping | Path<br>%SystemDrive%\inetpub\wwwroot<br>C\inetpub\wwwroot\ViennaAdvanta | Actions       Image: Set Website Defaults       Edit Site       Bindings       Essic Settings       Image: Settings       Image: Settings       Image: Settings       Remove       Remove       Remove       Retard       Stop       Broose Vebsite       Image: Settings       Stop       Broose Vebsite       Image: Settings       Configure       Faile Request Faciog       Limits       HSTS |
|                               |                                                                                                    | <                                | (iew                                                                  |             |                                                                          | 😧 Help                                                                                                    |
| <<br>Ready                    | >                                                                                                    | Im reatures view Mag Content V   | iew                                                                   |             |                                                                          | G                                                                                                    |
|                               |                                                                                                    |                                  |                                                                       |             |                                                                          | 5:11 AM                                                                                                    |

#### Issue 2: Postgres DB Service is down

Open services and check the below services are up and running. If required, please restart them

| 🖏 Services       |                                                                                                    |                                                                                                    |                                                                                                    |                                                    |                                                                                                    | -                                                                                                    |   | × |
|------------------|----------------------------------------------------------------------------------------------------|----------------------------------------------------------------------------------------------------|----------------------------------------------------------------------------------------------------|----------------------------------------------------|----------------------------------------------------------------------------------------------------|----------------------------------------------------------------------------------------------------|---|---|
| File Action View | Help                                                                                                    |                                                                                                    |                                                                                                    |                                                    |                                                                                                    |                                                                                                    |   | 1 |
| (+ +) 💼 🖬 🕻      | à 🛃 🛛 📷 🕨 🔳 💵 🕨                                                                                                    |                                                                                                    |                                                                                                    |                                                    |                                                                                                    |                                                                                                    |   |   |
| Services (Local) | Services (Local)                                                                                                    |                                                                                                    |                                                                                                    |                                                    |                                                                                                    |                                                                                                    |   |   |
|                  | postgresql-x64-12 - PostgreSQL<br>Server 12<br>Stop the service<br>Pause the service<br>Restart the service<br>Description:<br>Provides relational database storage. | Name  Program Compatibility Assistant Service  Problem Reports and Solutions Control Panel S PrintWorkflow_Zebf8c0  Printer Extensions and Notifications Print Spooler  Power  Postgresql=x64-12 - PostgreSQL Server 12  Potable Device Enumerator Service Plug and Play Phone Service Performance Logs & Alerts Performance Logs & Alerts Performance Counter DLL Host Panels and NFC/SE Manager Optimize drives | Description<br>This service<br>This service<br>This service<br>This service<br>Manages p<br>Provides rel<br>Enables a c<br>Manages th<br>Performanc<br>Enables rem<br>Manages pa<br>Helps the c | Status<br>Running<br>Running<br>Running<br>Running | Startup Type<br>Manual<br>Manual<br>Manual<br>Automatic<br>Automatic<br>Automatic<br>Manual (Trig<br>Manual<br>Disabled<br>Manual<br>Disabled<br>Manual | Log On As<br>Local System<br>Local System<br>Local System<br>Local System<br>Local System<br>Network Service<br>Local System<br>Local System<br>Local System<br>Local Service<br>Local Service<br>Local Service | Ē | ^ |
|                  |                                                                                                    | OpenSSH Authentication Agent     OpenSSH Authentication Agent     OpenSSH Store Interface Service     Network Setup Service     Network Location Awareness     Network List Service     Network Connectivity Assistant     Network Connections                                                                                                    | Agent to ho<br>The Offline<br>This service<br>The Networ<br>Collects an<br>Identifies th<br>Provides Dir<br>Manages o                                                                           | Running<br>Running<br>Running                      | Disabled<br>Disabled<br>Automatic<br>Manual (Trig<br>Automatic<br>Manual<br>Manual (Trig<br>Manual                                                      | Local System<br>Local System<br>Local Service<br>Local System<br>Network Service<br>Local Service<br>Local System<br>Local System                                                                               |   | * |
|                  | Extended Standard                                                                                                    |                                                                                                    |                                                                                                    |                                                    |                                                                                                    |                                                                                                    |   |   |

\*\*\*\*\*\*